# V17 Instellen van een voorschot of aanbetaling

## Inhoud

| Waarom zou je dit document lezen?       | 2 |
|-----------------------------------------|---|
| Best practice                           | 2 |
| Vind je je voorschotproduct niet terug? | 2 |
| Help, mijn producttype was een product! | 3 |

### Waarom zou je dit document lezen?

In V17 is het verwerken van een voorschot of een aanbetaling consequenter en consistenter ontwikkeld door Odoo. Een gebruiker kan niet meer ongewild fouten maken doordat de instellingen van het "voorschotproduct" fout ingeregeld zijn.

Gevolg: indien je instellingen (deels) foutief zijn, zal je een pop up bericht krijgen bij een verkoopbon in de apps Verkoop en Kassa.

#### Best practice

Je zet best de settings van het voorschotproduct zoals in de schermafdruk getoond.

|                                                                                   | Database geneutraliseerd voor testdoeleinden: geen verzonden e-mai | ils, enz.                                               |
|-----------------------------------------------------------------------------------|--------------------------------------------------------------------|---------------------------------------------------------|
|                                                                                   | This is a test database. See the documentation for more informati  | ion.                                                    |
| Instellingen Algemene instellingen Gebruikers & Bedrijven                         |                                                                    | 📌 🐠 🛪 📳                                                 |
| Nieuw Voorschot ©                                                                 | Extra prijzen                                                      | 1/1 < >                                                 |
| Productnaam                                                                       |                                                                    | ▲ Verzend bericht Log notitie Activiteiten Q 🗞 👌 Volgen |
| ☆ Voorschot                                                                       | NL                                                                 | 14 juni 2021                                            |
| Kan verkocht worden Kan gekocht worden Herhalend?                                 |                                                                    | Administrator - 2 jaar geleden Product created          |
| Algemene informatie Verkoop Inkoop Boekhouding PIM                                | Connect Web                                                        | -                                                       |
| Product Type 7 Dienst                                                             | Verkoop Prijs ? €0,00                                              |                                                         |
| Facturatiebeleid Prepaid/vaste prijs                                              | Verkoop BTW 7 21% (Goederen) ×                                     |                                                         |
| Aanmaken bij order <sup>?</sup> Niets                                             | Product led By User                                                |                                                         |
| Factureer bestelde hoeveelheden zodra deze dienst is<br>verkocht.                 | Auto Update Sales Price ?                                          |                                                         |
| Waarschuw de verkoper voor een upsell wanneer het                                 | Own Description ?                                                  |                                                         |
| uitgevoerde werk meer is dan 100 % aantal uren<br>verkacht. (1 Stuks = 1.00 Uren) | Prijs excl. BTW €0,00                                              |                                                         |
| Maateenheid?                                                                      | Marge (%) 0%                                                       |                                                         |
|                                                                                   | Kostprijs <sup>?</sup> €0,00 per Stuks                             |                                                         |
| Suks                                                                              | Interne referentie                                                 |                                                         |
|                                                                                   | Barcode <sup>7</sup>                                               |                                                         |
|                                                                                   | Productcategorie All                                               | •                                                       |

#### Vind je je voorschotproduct niet terug?

Navigeer in je app Instellingen naar het tabje Verkoop en scroll verder naar het kopje Facturatie. Klik op het pijltje langs het voorschotproduct om je naar de instellingen te leiden. Het voorschotproduct voor je kassa is standaard hetzelfde product.

|                       |                                                                                    | Database geneutralisee<br>This is a test databa | rd voor testdoeleinden: geen verzonden e-mails, enz.<br>ise. See the documentation for more information. |       |     |
|-----------------------|------------------------------------------------------------------------------------|-------------------------------------------------|----------------------------------------------------------------------------------------------------|-------|-----|
| Instellingen Algemer  | e instellingen Gebruikers & Bedrijven                                              |                                                 |                                                                                                    | 📌 🐠 🛪 |     |
| Opslaan Negeren Inst  | llingen                                                                            | Q Zoeken                                        |                                                                                                    | 1/1 < | >   |
| Algemene instellingen | Bereken verzendkosten en verzend met Eas                                           | ypost                                           | Verzendkosten berekenen en verzenden met Sendcloud                                                       |       | ^   |
| Verkoop               | Shiprocket Connector 🕑                                                             |                                                 |                                                                                                    |       |     |
| edi Edi               | Verzendkosten berekenen en verzenden me                                            | t Shiprocket                                    |                                                                                                    |       |     |
| 31 Agenda             | Facturatio                                                                         |                                                 |                                                                                                    |       |     |
| 😌 Website             | Facturatie                                                                         |                                                 |                                                                                                    |       |     |
| Inkoop                | Facturatiebeleid 🕢<br>Aantal te factureren vanuit verkooporders                    |                                                 | Aanbetalingen 😧<br>Product gebruikt voor aanbetalingen                                                   |       |     |
| Voorraad              | <ul> <li>Factureer wat is besteld</li> </ul>                                       |                                                 | Voorschot>                                                                                               |       |     |
| 🄏 Boekhouding         | <ul> <li>Factureer wat is geleverd</li> </ul>                                      |                                                 |                                                                                                    |       |     |
| V Project             | Voeg abonnementen samen op een factuu                                              | r                                               |                                                                                                    |       |     |
| Werknemers            | Voeg alle abonnementen van een klant die<br>gefactureerd moeten worden samen op éé | op dezelfde dag<br>1 factuur.                   |                                                                                                    |       |     |
| 🗲 Buitendienst        |                                                                                    |                                                 |                                                                                                    |       |     |
| Kassa                 | Connectors                                                                         |                                                 |                                                                                                    |       |     |
|                       | Amazon Sync  Importeren van Amazon orders en het sync<br>leveringen                | hroniseren van                                  |                                                                                                    |       |     |
|                       |                                                                                    |                                                 |                                                                                                    |       | Lac |

|                                                     |                                                                     | Database geneutraliseer<br>This is a test databa | rd voor testdoeleinden: geen verzonden e-mails, enz.<br>see. See the documentation for more information. |         |   |
|-----------------------------------------------------|---------------------------------------------------------------------|--------------------------------------------------|----------------------------------------------------------------------------------------------------|---------|---|
| Kassa Crashboard Ord                                | ers Producten Rapportages Configuratie                              |                                                  |                                                                                                    | 🏓 🐠 🛪 🕎 | 1 |
| Opslaan Negeren Instell                             | ingen                                                               | Q įzoeken                                        |                                                                                                    |         |   |
| Algemene instellingen                               | Gebruik fiscale posities om verschillende Bi<br>krijgen             | W's op orders te                                 | Standaardjournalen voor orders en facturen                                                               |         | ^ |
| Verkoop                                             |                                                                     |                                                  | Orders Point of Sale →<br>Facturen Verkoopfacturen →                                                     |         |   |
| ed EDI                                              |                                                                     |                                                  |                                                                                                    |         |   |
| 31 Agenda                                           | Verkoop                                                             |                                                  |                                                                                                    |         |   |
| Inkoop                                              | Verkoopteam<br>Verkopen worden gerapporteerd aan het v              | olgende verkoopteam                              | Product aanbetaling<br>Dit product wordt toegepast wanneer de aanbetaling is gedaan                      |         |   |
| <ul> <li>Voorraad</li> <li>Oostikaandina</li> </ul> |                                                                     |                                                  | Voorschot • •                                                                                            |         |   |
| Boeknouding     Project                             | Prijzen                                                             |                                                  |                                                                                                    |         |   |
| Werknemers                                          | Flexibele prijslijsten                                              |                                                  | Prijzenbeheer                                                                                            |         |   |
| Buitendienst                                        | Stel meerdere prijzen per product in, auton<br>enz.                 | atische kortingen,                               | Beperk het aanpassen van prijzen tot managers                                                            |         |   |
| (III) Kassa                                         | <ul> <li>Meerdere prijzen per<br/>product</li> </ul>                |                                                  |                                                                                                    |         |   |
|                                                     | • Geavanceerde prijsstelling<br>(kortingen, formules)               |                                                  |                                                                                                    |         |   |
|                                                     | Beschikbaar Street Uplift Pricelist (EUR<br>Verkoopprijslijst (EUR) | D                                                |                                                                                                    |         | + |

## Help, mijn producttype was een product!

Odoo laat niet toe om het type van een product dat ooit al eens gebruikt werd te veranderen. De enige manier is om dit product te archiveren en een nieuw aan te maken met de juiste parameters zoals hierboven beschreven.

Werkwijze:

Stap 1: ga naar je voorschotproduct zoals hierboven beschreven.

Stap 2: klik op het wieltje en start de actie Activeren.

|                     |                                                         |                | Database ge<br>This is a | eneutraii<br>i test dat    | iseerd voor te<br>tabase. See th | e documentatio      | en verzonden e-m<br>n for more informa | alls, enz.<br>tion. |                                |                               |                  |       |              |                   |
|---------------------|---------------------------------------------------------|----------------|--------------------------|----------------------------|----------------------------------|---------------------|----------------------------------------|---------------------|--------------------------------|-------------------------------|------------------|-------|--------------|-------------------|
| ᅌ Instellingen      | Algemene instanngen Gebruikers & Bedr                   | ijven          |                          |                            |                                  |                     |                                        |                     |                                |                               |                  | ي 📢   | 3 <b>9</b> × |                   |
| Nieuw Voorschot     | c a o                                                   | Extra prijzen  | Documenten<br>0          | ≓ <sup>In: 0</sup><br>Uit: | C .                              | anvulopdrachtregels | X Wegzetregels                         | 0,00 Stul           | t Verkocht<br>3,00 Stuks       |                               |                  | 1     | /1 <         | $\langle \rangle$ |
| Hoeveelheid bijwerl | Archiveren                                              | -              |                          |                            |                                  |                     |                                        | Î                   | Verzend bericht                | Log notitie                   | Activiteiten     | Q 🗞 👌 | ,            | Volgen            |
| Productnaam         | Genereer prijslijst<br>Get Stock And Price from Biztalk |                |                          |                            | NL                               |                     | G                                      |                     | Administrato<br>Product create | <b>n</b> - 2 jaar geled<br>ed | — 14 juni 2021 — |       |              |                   |
| Kan verkocht w      | orden 🗹 Kan gekocht worden 🗌 Herh                       | alend ?        |                          |                            |                                  |                     |                                        |                     |                                |                               |                  |       |              |                   |
| Algemene inform     | natie Verkoop Inkoop Voorraad                           | Boekhouding    | PIM Conn                 | ect Web                    |                                  |                     |                                        |                     |                                |                               |                  |       |              |                   |
| Product Type ?      | Voorraadproduct                                         |                | Verkoop Prijs ?          |                            | €0,00                            |                     |                                        |                     |                                |                               |                  |       |              |                   |
| Facturatiebeleid ?  | Geleverde hoeveelheden                                  |                | Verkoop BTW ?            |                            | 21% (Goeder                      | en) ×               |                                        |                     |                                |                               |                  |       |              |                   |
|                     | Voorraadproducten zijn fysieke product                  | en waarvoor je | Product led By           |                            | User                             |                     |                                        |                     |                                |                               |                  |       |              |                   |
|                     | Factuur na leverina, op basis van gelev                 | arde           | Auto Update Sales        |                            |                                  |                     |                                        |                     |                                |                               |                  |       |              |                   |
|                     | hoeveelheden, niet besteld.                             |                | Own Description          | 1?                         |                                  |                     |                                        |                     |                                |                               |                  |       |              |                   |
| Maateenheid ?       | Stuks                                                   |                | Prijs excl. BTW          |                            | €0,00                            |                     |                                        |                     |                                |                               |                  |       |              |                   |
| Inkoopmaateenhei    | d <sup>r</sup> Stuks                                    |                | Marge (%)                |                            | 0%                               |                     |                                        |                     |                                |                               |                  |       |              |                   |
|                     |                                                         |                | Kostprijs ?              |                            | €0,00                            | per Stuks           |                                        |                     |                                |                               |                  |       |              |                   |
|                     |                                                         |                | Interne referenti        | ie                         |                                  |                     |                                        |                     |                                |                               |                  |       |              |                   |
|                     |                                                         |                | Barcode ?                |                            |                                  |                     |                                        | -                   |                                |                               |                  |       |              |                   |

Je oude voorschotproduct is nu gearchiveerd.

|                       | Database geneutraliseerd voor testdoeleinden: geen verzonden e-mails, enz.<br>This is a test database. See the documentation for more information. |                 |                  |               |                                |                    |              |                |                           |                          |                |                         |              |     |     |                   |
|-----------------------|----------------------------------------------------------------------------------------------------|-----------------|------------------|---------------|--------------------------------|--------------------|--------------|----------------|---------------------------|--------------------------|----------------|-------------------------|--------------|-----|-----|-------------------|
| Dinstellingen Alger   | mene instellinge                                                                                                    | n Gebruik       | cers & Bedrijve  | 2n            |                                |                    |              |                |                           |                          |                |                         |              | ٩   | 0   | * 🗾               |
| Nieuw Voorschot 🌣     |                                                                                                    |                 |                  | ≣             | Extra prijze<br>0              | n Documer<br>0     | ten<br>Uit 0 | X Wegzetregels | s Ingekocht<br>0,00 Stuks | Il Verkocht<br>3.00 Stuk | s              |                         |              |     | 1/1 | $\langle \rangle$ |
| Aanvullen Labels afdr | rukken                                                                                                    |                 |                  |               |                                |                    |              |                |                           | Verze                    | end bericht    | Log notitie             | Activiteiten | Q 📎 | 81  | Volgen            |
| Productnaam           | hot                                                                                                    | ocht worden     | Herhale          | nd ?          |                                |                    | NL           |                | CLARCINE (RD              | Ŀ                        |                |                         | Vandaag      |     |     |                   |
| Algemene informatie   | Verkoop                                                                                                    | Inkoop          | Voorraad         | Boekhouding   | PIM                            | Connect Web        |              |                |                           | 12                       |                |                         |              |     |     |                   |
| Product Type ?        | Verbruiksartike                                                                                                    | I               |                  |               | Verkoop                        | Prijs <sup>?</sup> | €0,00        |                |                           |                          |                |                         |              |     |     |                   |
| Facturatiebeleid ?    | Bestelde hoeve                                                                                                    | elheden         |                  |               | Verkoop                        | BTW ?              | 21% (Goedere | n) ×           |                           | 18                       |                |                         |              |     |     |                   |
|                       | Verbruiksartike                                                                                                    | len zijn fysiel | ke producten w   | aarvan je het | Product led By                 |                    | User         | User           |                           |                          |                |                         |              |     |     |                   |
|                       | Je kunt ze factu                                                                                                    | reren voorda    | nt ze aeleverd v | vorden.       | Auto Upr<br>Price <sup>7</sup> | date Sales         |              |                |                           | 18                       |                |                         |              |     |     |                   |
| Maateenheid ?         | Stuks                                                                                                    |                 |                  |               | Own Des                        | cription ?         |              |                |                           |                          |                |                         |              |     |     |                   |
| Inkoopmaateenheid ?   | Stuks                                                                                                    |                 |                  |               | Prijs excl                     | BTW                | €0,00        |                |                           |                          |                |                         | 14 juni 2021 |     |     |                   |
|                       |                                                                                                    |                 |                  |               | Marge (9                       | 6)                 | 0%           |                |                           | 1                        | Product create | r - 2 jaar geleden<br>d |              |     |     |                   |
|                       |                                                                                                    |                 |                  |               | Kostprijs                      | 7                  | €0,00        | per Stuks      |                           |                          |                |                         |              |     |     |                   |
|                       |                                                                                                    |                 |                  |               | Interne r                      | eferentie          |              |                |                           |                          |                |                         |              |     |     |                   |
|                       |                                                                                                    |                 |                  |               | Barcode                        | 7                  |              |                |                           | •                        |                |                         |              |     |     |                   |

Stap 3: Maak in je app Products een nieuw voorschotproduct aan zoals hierboven in de best practice beschreven. Je mag terug dezelfde naam kiezen.

Stap 4: Ga terug naar je app Instellingen, maak het veld voor het voorschotproduct leeg en selecteer het zopas aangemaakte "nieuwe" voorschotproduct.

|                       | Database geneutraliseerd voor testdoeleinden: geen verzonden e-mails, enz.                                                                                                    |         |
|-----------------------|----------------------------------------------------------------------------------------------------|---------|
| Instellingen Algemen  | Inis is a test database, see the documentation for more information.                                                                                                    | 🧈 😳 🛠 🛐 |
| Opsiaan Negeren Inste | Ellingen Niet-opgeslagen wijzigingen 🔍 Zoeken                                                                                                    |         |
| Algemene instellingen | Bereken verzendkosten en verzend met Easypost Verzendkosten berekenen en verzenden met Sendcloud                                                                                                    | ^       |
| Verkoop               | Shiprocket Connector 0                                                                                                    |         |
| 🔁 EDI                 | Verzenskosten berekenen en verzenden met Sniprocket                                                                                                    |         |
| 31 Agenda             |                                                                                                    |         |
| 🚭 Website             | Facturatie                                                                                                    |         |
| Inkoop                | Facturatiebeleid  Aanbetalingen  Aanbetalingen  Facturatiebeleid  Facturatiebeleid |         |
| 🛑 Voorraad            | Vantai te ractureren vanuit verkoopordens                                                                                                    |         |
| 🔏 Boekhouding         | Factureer wat is geleverd     Voorschot                                                                                                    |         |
| V Project             | Voeg abonnementen samen op een factuur Maak "voo" aan                                                                                                    |         |
| Let Werknemers        | Voeg alle abonnementen van een klant die op dezelfde dag Zoek meer<br>gefactureerd moeten worden samen op één factuur. Maken en bewerken                                                                                                    |         |
| 🗲 Buitendienst        | Zoek meer                                                                                                    |         |
| 🚛 Kassa               | Connectors                                                                                                    |         |
|                       | Amazon Sync  Importeren van Amazon orders en het synchroniseren van leveringen                                                                                                    |         |

Stap 5: Klik op Opslaan.

|                                             |                                                                                   | Database geneutralisee<br>This is a test databa | rd voor testdoeleinden: geen verzonden e-mails, enz.<br>ise. See the documentation for more information. |   |       |     |
|---------------------------------------------|-----------------------------------------------------------------------------------|-------------------------------------------------|----------------------------------------------------------------------------------------------------|---|-------|-----|
| Instellingen Algemene                       | instellingen Gebruikers & Bedrijven                                               |                                                 |                                                                                                    | • | 🏓 🐠 🗴 | × 🎆 |
| Opslaan Negeren Inste                       | llingen Niet-opgeslagen wijzigingen                                               | Q Zoeken                                        |                                                                                                    |   |       |     |
| Algemet stellingen                          | Bereken verzendkosten en verzend met Ea                                           | sypost                                          | Verzendkosten berekenen en verzenden met Sendcloud                                                       |   |       | ^   |
| Verkoop                                     | Shiprocket Connector 📀                                                            |                                                 |                                                                                                    |   |       |     |
| 📻 EDI                                       | verzendkösten berekenen en verzenden n                                            | et Shiprocket                                   |                                                                                                    |   |       |     |
| 31 Agenda                                   | Facturatie                                                                        |                                                 |                                                                                                    |   |       |     |
| <ul> <li>website</li> <li>Inkoop</li> </ul> | Facturatiebeleid                                                                  |                                                 | Aanbetalingen 📀                                                                                          |   |       |     |
| Voorraad                                    | Aantal te factureren vanuit verkooporders                                         |                                                 | Product gebruikt voor aanbetalingen                                                                      |   |       |     |
| X Boekhouding                               | Factureer wat is besteld     Factureer wat is geleverd                            |                                                 | Voorschot                                                                                                |   |       |     |
| Vroject                                     | Voeg abonnementen samen op een factu                                              | ur                                              |                                                                                                    |   |       |     |
| Werknemers                                  | Voeg alle abonnementen van een klant die<br>gefactureerd moeten worden samen op é | e op dezelfde dag<br>in factuur.                |                                                                                                    |   |       |     |
| Buitendienst                                |                                                                                   |                                                 |                                                                                                    |   |       |     |
| 14334                                       | Connectors                                                                        |                                                 |                                                                                                    |   |       |     |
|                                             | Amazon Sync      Importeren van Amazon orders en het syn leveringen               | chroniseren van                                 |                                                                                                    |   |       |     |
|                                             |                                                                                   |                                                 |                                                                                                    |   |       | *   |

Stap 6: Klaar.